### ## 一[]FTP常见问题

• 在【前台】-【用户中心】-【虚拟主机】-【管理】-【文件管理】-【文件解压/文件压缩】中无 法显示文件目录

| <font color="#FF000"></font> | 文件解压缩目录通过连接主控服务器的FTP来显示文件目录 |
|------------------------------|-----------------------------|
|------------------------------|-----------------------------|

| 文件解压                                                                                                   | 路径选择   | ×    | ×  |
|----------------------------------------------------------------------------------------------------|--------|------|----|
| 解压缩文件:                                                                                                 | ▼ root |      |    |
| 解压后目录:                                                                                                 |        |      |    |
| <ol> <li>说明</li> <li>1. 不支持本地文件</li> <li>2. 仅支持zip、ra</li> <li>3. 文件解压后会</li> <li>4. 压缩包文件名</li> </ol> |        |      |    |
|                                                                                                    |        | 确定取消 | 取消 |

■ 在用户中心使用在线FTP登录站点目录查看提示暂无权限

| 4 此FIP管理系统               | 8 FailedToListDirectory |            | ❷ 简体中文 ▼ | <i>上意</i> 见反馈 |
|--------------------------|-------------------------|------------|----------|---------------|
| FTP服务器: Host279333396 cn |                         |            |          |               |
| 上·10 新建 → 田 除            |                         | 请输入文件夫/文件名 | ۹        | ∷ ∷           |
| 全部目录                     |                         |            |          |               |
|                          |                         |            |          |               |
|                          | <b>^</b>                |            |          |               |
|                          | (!)                     |            |          |               |
|                          | 暂无查看权限                  |            |          |               |
|                          |                         |            |          |               |

•数据库可以正常备份,并且提示成功,但是无法显示备份文件列表

![](https://upload.apayun.com/2021/05/60a4c7857ba5b.png)

# 二、排查方法

<font color='#FF000'> 数据库FTP也适用此方法进行排查</font>

### 【1】检查主被动模式

检查下【后台】-【生产】-【虚拟主机】-【主机服务器[]-[]WEB服务器】选择的是主动模式还是被动模式,修改为被动模式再试下

| ţ            | 〕管理尼   | 台      | 首页 🗌 会员 财务 🗌          | L/务生/产 局务备案                           | 站务 系统              | 输入功能关键字进 |
|--------------|--------|--------|-----------------------|---------------------------------------|--------------------|----------|
|              |        |        | ◎ 首页 / 生产 / 虚拟主机 / 主机 | 终器 / 主机服务器添加                          |                    |          |
|              | 生产     |        | ← 主机服务器添加             |                                       |                    |          |
| ٥            | 资源管理   | $\sim$ | 当前虚拟主机个数:             | 0                                     |                    |          |
|              | 云服务器   | $\sim$ | * 默认首页文档:             | index php index html index htm ind    | lev asp index aspx |          |
| 0            | 服务器托管  | $\sim$ |                       | indexipitp,indexinent,indexinent,ind  | exidep, indexidepx |          |
| 5            | 裸金属服务器 | $\sim$ | 操作系统类型:               | Windows                               | ~ ?                |          |
| ዴ            | 负载均衡   | $\sim$ | Windows系统版本:          | Windows 2016                          | (?)                |          |
| 8            | 云数据库   | $\sim$ |                       | 注: Windows 2012 R2                    |                    |          |
| $\heartsuit$ | 「虚拟主机  | ^      | 执行脚本权限:               | <ul> <li>无权限</li> <li>无权限</li> </ul>  | 限 ??               |          |
|              | 线路管理   |        |                       |                                       |                    |          |
|              | 主机套餐   |        | 泛域名绑定:                | <ul> <li>不支持</li> <li>支持</li> </ul>   | • ⑦                |          |
|              | 主机服务器  |        |                       | 注: windows server 2016及以上版本3          | 2持                 |          |
|              | 主机站占管理 |        | * 主机IP类型:             | <ul><li>○ 独立IP</li><li>● 共享</li></ul> | IP (?)             |          |
|              |        |        | * FTP连接模式:            | <ul> <li>主动</li> <li>● 被动</li> </ul>  | 0                  |          |
|              | CMS管理  |        | 初始模板名:                | Tourslate                             |                    |          |
|              | 伪静态模板  |        | 1274 BL 84 H -        | Template                              |                    |          |
| ∎            | 证书     | ^      | * 状态:                 | <ul> <li>高用</li> <li>停用</li> </ul>    | ?                  |          |
|              | 分类管理   |        |                       |                                       |                    |          |
|              | 品牌管理   |        | 后台操作保护                |                                       |                    |          |
|              | 产品管理   |        | 管理品家码                 |                                       |                    |          |
| 嘂            | CDN    | ~      |                       |                                       |                    |          |
|              | 价格管理   |        |                       | 确定                                    |                    |          |
|              | 次酒与答理  |        |                       |                                       |                    |          |

## 【2】 使用FTP工具连接

- 登录后没有查看获取到目录,看下连接时提示什么报错信息,根据报错信息进行排查
- 排查下目录是否有对应的权限,连接不上可排查下域名解析是否正确

## 【3】检查绑定的泛域名

看下【后台】-【生产】-【虚拟主机[]-[]WEB主机服务器】中绑定的域名是否泛解析到对应的服务器上,可参考文档: 泛解析

☆ 首页 / 生产 / 虚拟主机 / 主机服务器 / 主机服务器编辑

#### ← 主机服务器编辑

| * ZKEVS受控講) | 连接密码:  | distant and the second second | ? |
|-------------|--------|-------------------------------|---|
| * <u></u>   | 绑定域名:  | No. of Concession, Name       | 0 |
|             | FTP域名: |                               | 0 |

### 【4】检查绑定的FTP域名

看下【后台】-【生产】-【虚拟主机[]-[]WEB主机服务器】中绑定的FTP域名是否解析到对应的服务器上, 需要解析好绑定到服务器, 才能正常显示站点目录

注意:可以选不填写FTP域名,不填写的话,共享主机将展示主机的赠送域名,独享主机展示IP

☆ 首页 / 生产 / 虚拟主机 / 主机服务器 / 主机服务器编辑

#### ← 主机服务器编辑

| *ZKEVS受控端连接密码: |          | (?) |
|----------------|----------|-----|
| * 绑定域名:        | finites. | (?) |
| FTP域名:         |          | (?) |
| 虚拟主机个数上限:      | 60       | ?   |

### 【5】主控服务器中测试连接FTP

在主控服务器中测试连接FTP[]看下是否可以正常链接到站点

- 经过上述步骤依旧无法连接ftp[可排查下在服务器上否有安装"服务器安全狗"之类的安全软件, 找到安全策略,开放21端口
- 网络不通导致FTP连接服务器失败

有可能是由服务器或者电脑本地网络有问题,导致FTP连接服务器失败,可以通过浏览器查看网页测试是否是网络问题

▪ 将主控服务器中的FTP设置为主动访问模式

打开【控制面板[]-[] Internet选项】

#### 调整计算机的设置

| 🏘 BitLocker 驱动器加密      | 🖌 Flash Player (32 位) | 🔂 Internet 选项 | 🐻 RemoteApp 和桌面连接  |
|------------------------|-----------------------|---------------|--------------------|
| 💣 Windows Defender 防火墙 | 🏪 Windows To Go       | 🏲 安全和维护       | 🐌 备份和还原(Windows 7) |
| 0 程序和功能                | 存储空间                  | 电话和调制解调器      | 🗃 电源选项             |
| 📱 工作文件夹                | 心管理工具                 | 🐼 恢复          | □□□ 键盘             |
| 🐻 默认程序                 | ◙ 凭据管理器               | 🚱 轻松使用设置中心    | 🔊 区域               |
| 🗹 任务栏和导航               | 🔐 日期和时间               | 昌 设备管理器       | 💼 设备和打印机           |
| ₩ 声音                   | 🕕 鼠标                  | 🔑 索引选项        | 🔇 同步中心             |
| 🕎 网络和共享中心              | 🕢 文件历史记录              | 🧧 文件资源管理器选项   | 👱 系统               |
| 💶 颜色管理                 | 📠 疑难解答                | 🥵 英特尔® 核芯显卡   | 🍇 用户帐户             |
| 🖶 语音识别                 | 📑 自动播放                | ▲ 字体          |                    |

选择【高级】选项卡

∨ Ӧ 搜

查

| 👫 Inter          | net 属性              |                                                                                                    |                                                                                                    |                                                                     |                  |                                                | ?              |      | $\times$ |
|------------------|---------------------|----------------------------------------------------------------------------------------------------|----------------------------------------------------------------------------------------------------|---------------------------------------------------------------------|------------------|------------------------------------------------|----------------|------|----------|
| 常规               | 安全                  | 隐私                                                                                                    | 内容                                                                                                    | 连接                                                                  | 程序               | 高级                                             |                |      |          |
| 设置               |                     |                                                                                                    |                                                                                                    |                                                                     |                  |                                                |                |      | _        |
|                  | ♀♀♀♀♀♀♀♀♀♀♀♀♀♀♀♀♀♀♀ | 用 FTP 文<br>用<br>用<br>用<br>用<br>用<br>用<br>用<br>用<br>目<br>目<br>加<br>用<br>用<br>目<br>目<br>加<br>用<br>用<br>目<br>目<br>加<br>引<br>用<br>目<br>目<br>加<br>引<br>用<br>目<br>目<br>加<br>引<br>加<br>引<br>加<br>引<br>加<br>引<br>加<br>引<br>加<br>引<br>加<br>引<br>加<br>引<br>加<br>加<br>加<br>加<br>加<br>加<br>加<br>加<br>加<br>加<br>加<br>加<br>加<br>加<br>加<br>加<br>加<br>加<br>加<br>加 | 件<br>央<br>视<br>習<br>m<br>ernet Ex<br>ernet Ex<br>et Explor<br>か<br>さ<br>に<br>た<br>の<br>の<br>ま<br>た<br>の<br>し<br>の<br>た<br>の<br>し<br>の<br>た<br>の<br>し<br>の<br>た<br>の<br>し<br>の<br>し<br>の<br>の<br>し<br>の<br>し<br>の<br>の<br>し<br>の<br>し<br>の<br>し<br>の<br>し<br>の<br>し<br>の<br>し<br>の<br>し<br>の<br>し<br>の<br>し<br>の<br>し<br>の<br>し<br>の<br>し<br>の<br>し<br>の<br>し<br>の<br>し<br>の<br>し<br>の<br>の<br>の<br>の<br>の<br>の<br>の<br>し<br>の<br>の<br>し<br>の<br>の<br>の<br>の<br>の<br>の<br>の<br>の<br>の<br>の<br>の<br>の<br>の | (在 Internet<br>g*<br>plorer 说<br>er 不是累<br>玩/<br>訪/<br>記<br>書<br>翻页 | net Expl<br>受置和数 | lorer 之外)<br>据<br>/eb 浏览器则智<br>新顺序<br>J解调器的兼容) | 诉我             | ^    |          |
|                  | Õ                   | 从不                                                                                                    |                                                                                                    |                                                                     |                  |                                                |                | ~    |          |
| ×<br>*在          | E重新启动               | 边你的计算                                                                                                    | 轨后生刻                                                                                                    | <br>文                                                               |                  |                                                | ,              | ,    |          |
|                  |                     |                                                                                                    |                                                                                                    |                                                                     |                  | 还原高级设                                          | 置( <u>R</u> )  |      |          |
| <u>重置</u>  <br>将 | nternet<br>Internet | Explorer<br>Explorer                                                                                                    | 设置<br>设置重行                                                                                                    | 置为默认;                                                               | 2置。              |                                                | 重置( <u>S</u> ) |      | -        |
| 只有               | 有在浏览                | 器处于无法                                                                                                    | 去使用的                                                                                                    | 状态时,:                                                               | 才应使用             | 批设置。                                           |                |      |          |
|                  |                     |                                                                                                    | ]                                                                                                    | 确定                                                                  | 1                | 取消                                             | K              | 立用(4 | F)       |

找到选项【使用被动FTP]用于防火墙和DSL调制解调器的兼容)】将勾去掉,点击确定即可

| - Vial Internet 属性 |
|--------------------|
|--------------------|

| 常规                                                                                                    | 安全                   | 隐私                 | 内容            | 连接    | 程序   | 高级   |       |       |
|----------------------------------------------------------------------------------------------------|----------------------|--------------------|---------------|-------|------|------|-------|-------|
| 设置                                                                                                    |                      |                    |               |       |      |      |       |       |
| <ul> <li>○ 启用 FTP 文件夹视图(在 Internet Explorer 之外)</li> <li>○ 启用第三方浏览器扩展*</li> <li>○ 启用建议的网站</li> <li>○ 启用同步 Internet Explorer 设置和数据</li> <li>○ 启用自动崩溃恢复*</li> <li>○ 如果 Internet Explorer 不是默认的 Web 浏览器则告诉我</li> <li>○ 使用 trul+Tab 切换标签页时 使用最新顺序</li> <li>○ 使用半滑滚动</li> <li>○ 始终记录开发者控制台消息</li> <li>○ 通过页面预测启用快速翻页</li> <li>○ 为链接加下划线</li> <li>○ 从不</li> <li></li> <li>*在重新启动你的计算机后生效</li> </ul> |                      |                    |               |       |      |      |       |       |
|                                                                                                    |                      |                    | + / WAL       | ~     |      | 还原言  | 级设置(R | )     |
| 重置将                                                                                                    | Internet<br>Internet | Explore<br>Explore | r 设置<br>r 设置重 | 置为默认: | 设置。  |      | 重置(   | s)    |
| 只                                                                                                    | 有在浏览                 | 器处于无               | 法使用的          | 状态时,  | 才应使用 | 此设置。 |       |       |
|                                                                                                    |                      |                    |               |       |      |      |       |       |
|                                                                                                    |                      |                    |               | 确定    | Ē    | 取消   | í     | 应用(A) |

设置好后重新试下FTP连接

# 三、检查主控连接被控FTP

确认主控或在线FTP服务器连接到被控FTP方法

### 注意: 在线FTP服务器指的是自行部署的在线FTP管理系统

- 【1】 从主控服务器或者在线FTP服务器中尝试ping受控服务器IP□看是的可以ping通,确保网络正常;
- 【2】从主控服务器或者在线FTP服务器中telnet受控服务器IP 3300□检查端口是否通;
- 【3】 在主控服务器或者在线FTP服务器中,写一个简单的脚本,看下能否连接上受控服务器的站点;

```
创建一个PHP文件,将内容复制到文件中,访问下
```

```
<meta charset="UTF-8">
   <?php
   $ftp_server_host = "192.168.1.1"; //FTP登录地址
   $ftp user name = "name";
                                      //FTP登录用户名
   $ftp_user_pass = "password"; //FTP登录密码
   //建立基础连接
   $ftp connect = ftp connect($ftp server host);
   if ($ftp connect) {
         // 使用用户名和口令登录
           $login result = ftp login($ftp connect, $ftp user name,
$ftp_user_pass);
           if ($login_result) {
                  // ftp pasv($ftp connect, true); //打开被动模式
               // 遍历目录(非递归)
                  $remote path = "/";
                  $file arr = ftp nlist($ftp connect, $remote path);
                  if ($file arr) {
                         var_dump($file_arr);
                  } else {
                         echo "文件获取失败,可尝试打开被动模式重试";
                  }
           } else {
                  echo "用户登陆失败";
           }
         //关闭连接
           ftp_close($ftp_connect);
   } else {
           echo "连接ftp服务器失败";
   }
```

# 四、其他问题

<font color='#FF000'>如果使用的是受控服务器的服务商为阿里云、腾讯云,可以参考以下操作</font>

## Windows受控

打开IIS服务器管理器,选择FTP防火墙支持

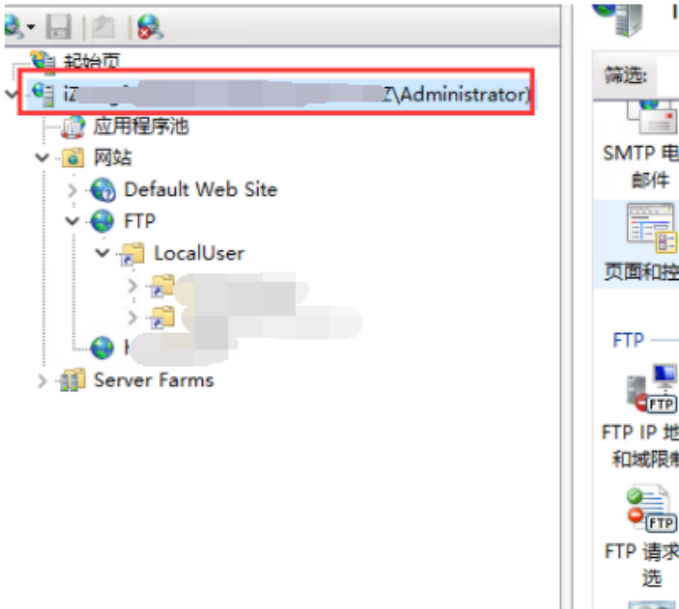

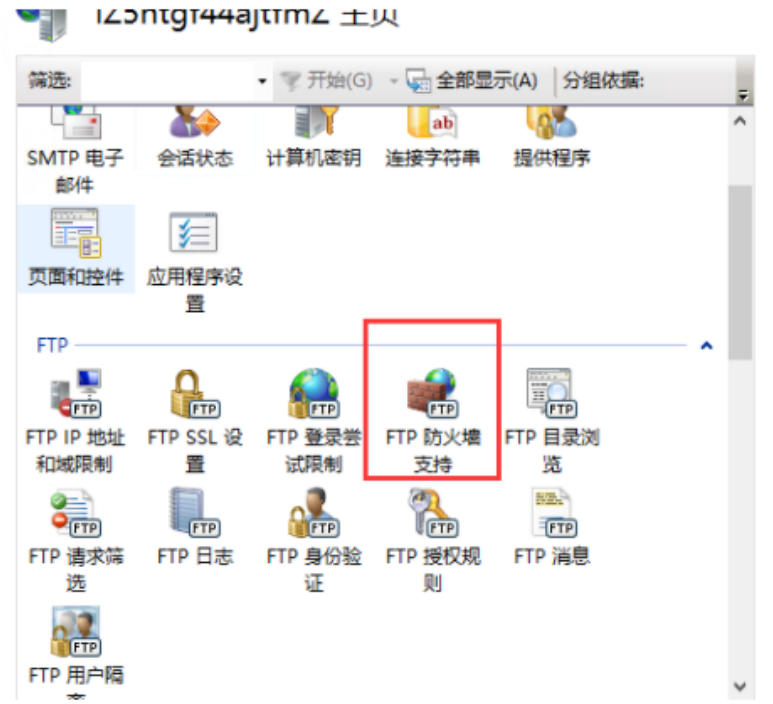

<font color='#FF000'>数据库通道端口范围设置为50000-60000,防火墙外部IP地址填写为受控服务器本机地址</font>

| ←→ ♥: +                                                                                                    |                                                                                          |
|----------------------------------------------------------------------------------------------------|------------------------------------------------------------------------------------------|
| 文件(F) 视图(V) 帮助(H)                                                                                                    |                                                                                          |
| <b>生接</b><br>→ 日 2 8<br>→ 2 240页<br>→ 4 2 100<br>→ 4 2 100<br>→ 4 2 100<br>→ 4 2 100<br>→ 4 2 100<br>→ 4 2 100<br>→ 4 2 100<br>→ 4 2 100<br>→ 100<br>→ 100 | FTP 防火墙支持<br>利用此页面上的设置,您可以将您的 FTP 服务器配置为接受来自外部防火墙的被动连接。                                  |
| <ul> <li>✓ 資 网站</li> <li>&gt; 중 Default Web Site</li> <li>✓ 중 FTP</li> <li>&gt; 중 LocalUser</li> <li>&gt; 중 LocalUser</li> <li>&gt; 중 Server Farms</li> </ul>                                                                                                    | 数据通道端口范围( <u>C</u> ):<br>50000-60000<br>示例: 5000-6000<br>防火墙的外部 IP 地址( <u>E</u> ):<br>11 |

设置好后检查下备份数据库文件目录是否正常显示

## Linux受控

在受控服务器中将FTP的配置文件pure-ftpd.conf中的ForcePassiveIP修改为受控服务器IP

命令[]vi /data/zkeys/server/pure-ftpd/etc/pure-ftpd.conf

修改好后重启下FTP[]命令[]systemctl restart pure-ftpd

![](_page_8_Picture_0.jpeg)

# 五、检查端口开放情况

## Windows受控

开放21、20以及50000-60000端口

| Selizada i or milososy         |                        | 770 H |    |      |          |                |          |
|--------------------------------|------------------------|-------|----|------|----------|----------------|----------|
| 🌑 BranchCache 对等机发现(WSD-In)    | BranchCache - 对等机发现    | . 所有  | 4  | 作用域  | 高级       | 本地主体           | 远程用户     |
| ● BranchCache 内容检索(HTTP-In)    | BranchCache - 内容检索(    | 所有    | 常  | 规    | 程序和服务    | 远程计算机          | 协议和端口    |
| ● ● BranchCache 托管缓存服务器(HTTP-I | n) BranchCache - 托管缓存服 | . 所有  |    |      |          |                |          |
| ● COM+ 网络访问(DCOM-In)           | COM+ 网络访问              | 所有    | 一切 | 议和端口 |          |                |          |
| 🜑 COM+ 远程管理(DCOM-In)           | COM+ 远程管理              | 所有    |    | 🥪 协议 |          | TCP            | ×        |
| FTP 服务器(FTP 流入量)               | FTP 服务器                | 所有    |    | 协议   | 2号(U):   | 6              |          |
| OFTP 服务器安全(FTP SSL 流入量)        | FTP 服务器                | 所有    |    |      |          |                |          |
| 🕑 FTP 服务器被动(FTP 被动流入量)         | FTP 服务器                | 所有    |    | 本地   | 19端口(L): | 特定端口           | <u> </u> |
| 「TSUSI 服装(TUP-In)              | ISUSI 服务               | 所有    |    |      |          | 1024-65535     |          |
| 💿 Netlogon 服务(NP-In)           | Netlogon 服务 🛛 📘 🔪      | 所有    |    |      |          | elef-d-Asla en |          |
| Netlogon 服务授权(RPC)             | Netlogon 服务            | 所有    |    | 1匹利  | E9而山(広): | 所有端口           |          |
| 🜑 SMBDirect (iWARP-In)上的文件和打印  | I SMBDirect 上的文件和打印    | . 所有  |    |      |          |                |          |
| <b></b>                        |                        |       |    |      |          |                |          |

这个是FTP服务器被动所需要的开放的端口[]FTP应该是通过被动进行连接站点的,由于被动模式下,服务器端开放的端口随机,如果防火墙要不能全部开放

可以在ftp服务器配置被动模式下开放随机端口在 50000-60000之间(范围在ftp服务器软件设置,可以设置任意1024上的端口段),然后在防火墙设置规则,开放服务器端50000-60000之间的端口端

### Linux受控

开放21、20以及49000-50000端口

![](_page_8_Picture_9.jpeg)

这个是FTP服务器被动所需要的开放的端口[]FTP应该是通过被动进行连接站点的,由于被动模式下,服务器端开放的端口随机,如果防火墙要不能全部开放

可以在ftp服务器配置被动模式下开放随机端口在 49000-50000之间(范围在ftp服务器软件设置,可以设置任意1024上的端口段),然后在防火墙设置规则,开放服务器端 49000-50000之间的端口端